UNITED ARAB EMIRATES MINISTRY OF ENERGY & INFRASTRUCTURE

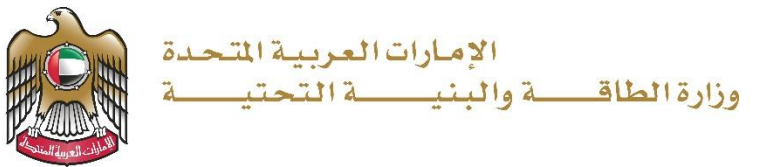

**User Manual** 

# Contract Value Change Request

3.2 V 2025

- 1. Open MOEI website: <u>https://www.moei.gov.ae</u>
- 2. Click on "LOGIN" on the header

|   | UNITED ARAB E<br>MINISTRY OF E | MIRATES<br>NERGY & INFR    |                                   |                                    |                   |                       |            | <u>م</u> | Q | ٢ | 🌐 Languages |
|---|--------------------------------|----------------------------|-----------------------------------|------------------------------------|-------------------|-----------------------|------------|----------|---|---|-------------|
| 6 | About Ministry                 | Services                   | Knowledge Center                  | Media Center                       | Open Data         | Digital Participation | Contact Us |          |   |   |             |
|   |                                |                            |                                   |                                    |                   |                       |            |          |   |   |             |
|   | Notice                         |                            |                                   |                                    | 1 <b>1</b> - 11 - |                       |            |          |   |   |             |
|   | National Trans                 | portation V<br>ave also ch | /ehicle Permits servio<br>langed. | ce has changed<br>ce, and the name | es of its 8       |                       |            |          |   |   |             |
|   | Show More 🗲                    |                            |                                   |                                    |                   |                       |            |          |   |   |             |
|   |                                |                            |                                   |                                    | 0 •               |                       |            |          |   |   |             |

3. Then it will redirect you to the Login page, you can login using UAE PASS.

|          | 🖗 Sign in with UAE PASS                                               |
|----------|-----------------------------------------------------------------------|
|          | OR                                                                    |
|          | Don't have an account?                                                |
|          |                                                                       |
|          | Sign up with UAE PASS                                                 |
|          |                                                                       |
| A single | trusted digital identity for all citizens, residents<br>and visitors. |
| For r    | nore information please check the user manual from Here               |

4. After entering the OTP, Beneficiary will be navigated to the page where they can view all the

Services.

|                                     | •                                                                                                    | [                                                                                                    | Q Search for something                                                                                       |
|-------------------------------------|----------------------------------------------------------------------------------------------------|----------------------------------------------------------------------------------------------------|----------------------------------------------------------------------------------------------------|
| 分 Home My Applications License Serv | ices ∨ Project Extension                                                                                                    |                                                                                                    | 오 Consultant 🧔 🛣 EN 🗸                                                                                        |
|                                     | Integrated smart and proactive digit<br>Providing integrated smart digital services is for the<br>needs of the public, make them happy and leave<br>customer's journey by reducing the required docum<br>Read more | al services<br>e Ministry of Energy and Infrastructure a<br>t them with a positive impression. The I<br>ients, facilitate procedures, using modern | top priority as it seeks to meet the<br>Ministry has been developing the<br>technologies, and putting in pla |
| Services and Processes              | Q Search by a service                                                                                                    | Iskan Bun                                                                                                    | ndle Order Status My Favorites                                                                               |
| 🔹 Sheikh Zayed Housing Programme 🗸  |                                                                                                    |                                                                                                    |                                                                                                    |
| Land Transport Services             | Sheikh Zayed Housing S<br>Programme                                                                                                    | <u>Sheikh Zayed Housing</u><br>Programme                                                                                                    | Sheikh Zayed Housing<br>Programme                                                                            |
| Maritime Transport Services V       | Housing Assistance Request                                                                                                    | Reconsideration For Housing<br>Assistance Decision Request                                                                                         | Postponing Or Reducing Housing<br>Assistance Instalment Request                                              |
| 🔛 Infrastructure Services 🗸 🗸       |                                                                                                    |                                                                                                    |                                                                                                    |
|                                     |                                                                                                    |                                                                                                    |                                                                                                    |

5. Click here to view the Service Cards

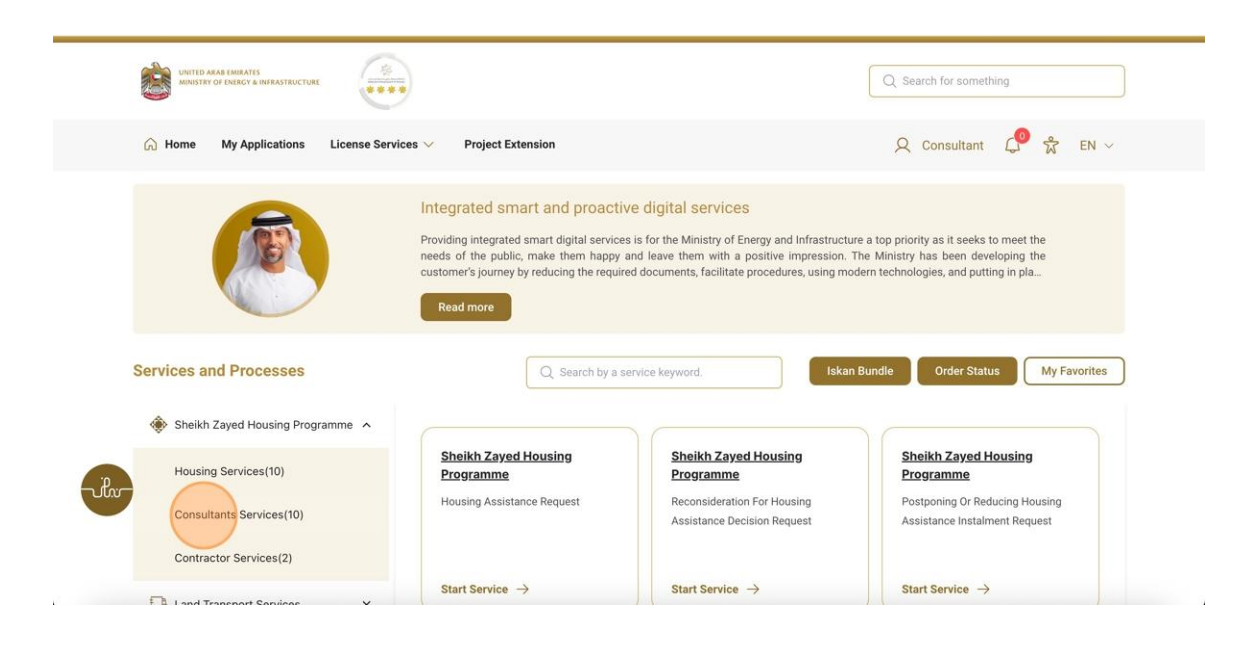

## 6. Click here to Start the Contract Value Change Request

|                                | Integrated smart and proacti<br>Providing integrated smart digital service<br>needs of the public, make them happy<br>customer's journey by reducing the requi | ve digital services<br>es is for the Ministry of Energy and Infrastructr<br>and leave them with a positive impression.<br>red documents, facilitate procedures, using mo | ure a top priority as it seeks to meet the<br>The Ministry has been developing the<br>odern technologies, and putting in pla |
|--------------------------------|----------------------------------------------------------------------------------------------------|----------------------------------------------------------------------------------------------------|----------------------------------------------------------------------------------------------------|
| Services and Processes         | Q Search by a s                                                                                                    | Iska                                                                                                    | n Bundle Order Status My Favorites                                                                                           |
| Sheikh Zayed Housing Programme |                                                                                                    |                                                                                                    |                                                                                                    |
| Housing Services(10)           | Sheikh Zayed Housing<br>Programme                                                                                                    | Sheikh Zayed Housing<br>Programme                                                                                                    | Sheikh Zayed Housing<br>Programme                                                                                            |
| Consultants Services(10)       | Opening A File For Housing<br>Assistance Implementation                                                                                                    | Period Extension                                                                                                    | Contract Value Change Request                                                                                                |
| Contractor Services(2)         |                                                                                                    |                                                                                                    |                                                                                                    |
| Land Transport Services        | Start Service $\rightarrow$                                                                                                    | Start Service →                                                                                                    | Start Service →                                                                                                    |
| Aaritime Transport Services    | Sheikh Zayed Housing                                                                                                    | Sheikh Zayed Housing                                                                                                    | Sheikh Zayed Housing                                                                                                    |
| Infrastructure Services        | Contract End Request                                                                                                    | Programme<br>Maintenance Request                                                                                                    | Programme<br>New Consultant Registration                                                                                     |
| Geological and Petrol Services |                                                                                                    |                                                                                                    |                                                                                                    |

7. Click here to enter the application number

| UNITED ARAB EMIRATES<br>MINISTRY OF ENERGY & INFRASTRUCTU | KE (2)                                                          |                             | Q Search for something                 |
|-----------------------------------------------------------|-----------------------------------------------------------------|-----------------------------|----------------------------------------|
| G Home My Applications                                    | License Services $\lor$ Project Extension                       |                             | Q Consultant 🧔 🛣 EN 🗸                  |
| Home / Contract Value Chan                                | <sup>ge Request</sup><br>ange Request                           |                             | Discard Submit                         |
| Request Details                                           | Contract Value Change Request Select Application SZ241015170041 | Beneficiary Name            | Contract Amount                        |
|                                                           | SZ241015170041                                                  | Initial House Delivery Date | Updated House Delivery Date<br>-       |
| -ihr                                                      | Project End Date                                                | Beneficiary Share           | New Beneficiary Share * Enter Here AED |
|                                                           | Project Extension Date                                          | Number of Months            | Number of Days                         |
|                                                           | Select Date E                                                   | Enter Here                  | Enter Here                             |

8. Click here to enter the beneficiary share value

| 1 Request Details | Contract Value Change Request |                             |                             |  |  |  |  |
|-------------------|-------------------------------|-----------------------------|-----------------------------|--|--|--|--|
|                   | Select Application            | Beneficiary Name            | Contract Amount             |  |  |  |  |
|                   | \$Z241015170041 V             | Sowjanya Reddy              | 3.1 M AED                   |  |  |  |  |
|                   | Aid Amount                    | Initial House Delivery Date | Updated House Delivery Date |  |  |  |  |
|                   | 800,000 AED                   | 26-Mar-2025                 | 26-Mar-2025                 |  |  |  |  |
|                   | Project End Date              | Beneficiary Share           | New Beneficiany Share *     |  |  |  |  |
|                   | 26-Mar-2026                   | 2.3 M AED                   | Enter Here 2 AED            |  |  |  |  |
|                   | Project Extension Date        | Number of Months            | Number of Days              |  |  |  |  |
|                   | Select Date                   | Enter Here                  | Enter Here                  |  |  |  |  |
|                   | Remarks *                     |                             |                             |  |  |  |  |
|                   | Enter Remarks Here            |                             |                             |  |  |  |  |

9. Click here to enter the date

| 1 Request Details | ~ <       | м      | ar 20 | 25 |    | > >> |                             |                             |
|-------------------|-----------|--------|-------|----|----|------|-----------------------------|-----------------------------|
|                   | Su Mo     | Tu     | Wa    | Th | Er | Co.  |                             |                             |
|                   | 23 24     | 25     | 26    | 27 | 28 | 1    | Beneficiary Name            | Contract Amount             |
|                   | 2 3       | 4      | 5     | 6  | 7  | 8    | Sowjanya Reddy              | 3.1 M AED                   |
|                   | 9 10      | 11     | 12    | 13 | 14 | 15   | Initial House Delivery Date | Updated House Delivery Date |
|                   | 16 17     | 19     | 19    | 20 | 21 | 22   | 26-Mar-2025                 | 26-Mar-2025                 |
|                   | 23 24     | 25     | 26    | 27 | 28 | 29   | Beneficiary Share           | New Beneficiary Share *     |
|                   | 30 31     | 1      | ę     | 3  | 4  | 5    | 2.3 M AED                   | 10000 AED                   |
|                   |           |        | Today |    |    |      | Number of Months            | Number of Days              |
|                   | 26 Mar, 2 | 025    |       |    |    | 8    | Enter Here                  | Enter Here                  |
|                   | Remarks * |        |       |    |    |      |                             |                             |
|                   | Enter Rem | arks H | ere   |    |    |      |                             |                             |
|                   |           |        |       |    |    |      |                             |                             |

i.

| 10. | Click | here | to | enter | number | of | months |
|-----|-------|------|----|-------|--------|----|--------|
|-----|-------|------|----|-------|--------|----|--------|

| 1 Request Details | Contract Value Change Request |                             |                             |  |  |  |  |  |  |
|-------------------|-------------------------------|-----------------------------|-----------------------------|--|--|--|--|--|--|
|                   | Select Application            | Beneficiary Name            | Contract Amount             |  |  |  |  |  |  |
|                   | SZ241015170041                | Sowjanya Reddy              | 3.1 M AED                   |  |  |  |  |  |  |
|                   | Aid Amount                    | Initial House Delivery Date | Updated House Delivery Date |  |  |  |  |  |  |
|                   | 800,000 AED                   | 26-Mar-2025                 | 26-Mar-2025                 |  |  |  |  |  |  |
|                   | Project End Date              | Beneficiary Share           | New Beneficiary Share *     |  |  |  |  |  |  |
|                   | 26-Mar-2026                   | 2.3 M AED                   | 10000 AED                   |  |  |  |  |  |  |
|                   | Project Extension Date        | Number of Months            | Number of Days              |  |  |  |  |  |  |
|                   | 26 Mar, 2025                  | 0                           | 0                           |  |  |  |  |  |  |
|                   | Remarks *                     |                             |                             |  |  |  |  |  |  |
|                   | Enter Remarks Here            |                             |                             |  |  |  |  |  |  |

**11**. Click here to enter number of days

| 1 Request Details |                             |                             |                             |
|-------------------|-----------------------------|-----------------------------|-----------------------------|
|                   | Contract Value Change Reque | est                         |                             |
|                   | Select Application          | Beneficiary Name            | Contract Amount             |
|                   | SZ241015170041              | Sowjanya Reddy              | 3.1 M AED                   |
|                   | Aid Amount                  | Initial House Delivery Date | Updated House Delivery Date |
|                   | 800,000 AED                 | 26-Mar-2025                 | 26-Mar-2025                 |
|                   | Project End Date            | Beneficiary Share           | New Beneficiary Share *     |
|                   | 26-Mar-2026                 | 2.3 M AED                   | 10000 AED                   |
|                   | Project Extension Date      | Number of Months            | Number of Days              |
|                   | 26 Jan, 2026                | E 10                        | : .                         |
|                   | Remarks *                   |                             |                             |
|                   | Enter Remarks Here          |                             |                             |

Contract Value Change Request

## 12. Click here to enter the remarks

|                          | Select Application S2241015170041 V           | Beneficiary Name<br>Sowjanya Reddy                                     | Contract Amount 3.1 M AED                                             |
|--------------------------|-----------------------------------------------|------------------------------------------------------------------------|-----------------------------------------------------------------------|
|                          | Aid Amount<br>800,000 AED<br>Project End Date | Initial House Delivery Date<br><b>26-Mar-2025</b><br>Beneficiary Share | Updated House Delivery Date<br>26-Mar-2025<br>New Beneficiary Share * |
|                          | 26-Mar-2026                                   | 2.3 M AED                                                              | 10000 AED                                                             |
|                          | Project Extension Date 08 Mar, 2027           | Number of Months                                                       | Number of Days                                                        |
|                          | Remarks *                                     |                                                                        |                                                                       |
|                          |                                               |                                                                        |                                                                       |
| riler                    |                                               |                                                                        |                                                                       |
| The Ministry Usi         | ng the website Information                    | and References                                                         |                                                                       |
| About the ministry Siter | nap support                                   | Regulations                                                            | تواصل 171                                                             |

## 13. Click here to Submit the Application

| Home / Contract Value Change | e Request                    |                             |                             |
|------------------------------|------------------------------|-----------------------------|-----------------------------|
| Contract Value Cha           | nge Request                  |                             | Discard                     |
| Request Details              | Contract Value Chapter Descu | ant.                        |                             |
|                              | Contract value change Requi  | 531                         |                             |
|                              | Select Application           | Beneficiary Name            | Contract Amount             |
|                              | SZ241015170041               | Sowjanya Reddy              | 3.1 M AED                   |
|                              | Aid Amount                   | Initial House Delivery Date | Updated House Delivery Date |
|                              | 800,000 AED                  | 26-Mar-2025                 | 26-Mar-2025                 |
|                              | Project End Date             | Beneficiary Share           | New Beneficiary Share *     |
|                              | 26-Mar-2026                  | 2.3 M AED                   | 10000 AED                   |
|                              | Project Extension Date       | Number of Months            | Number of Days              |
|                              | 08 Mar, 2027                 | 23                          | 10                          |
|                              |                              |                             |                             |

4

14. Click on My Applications to view the applications

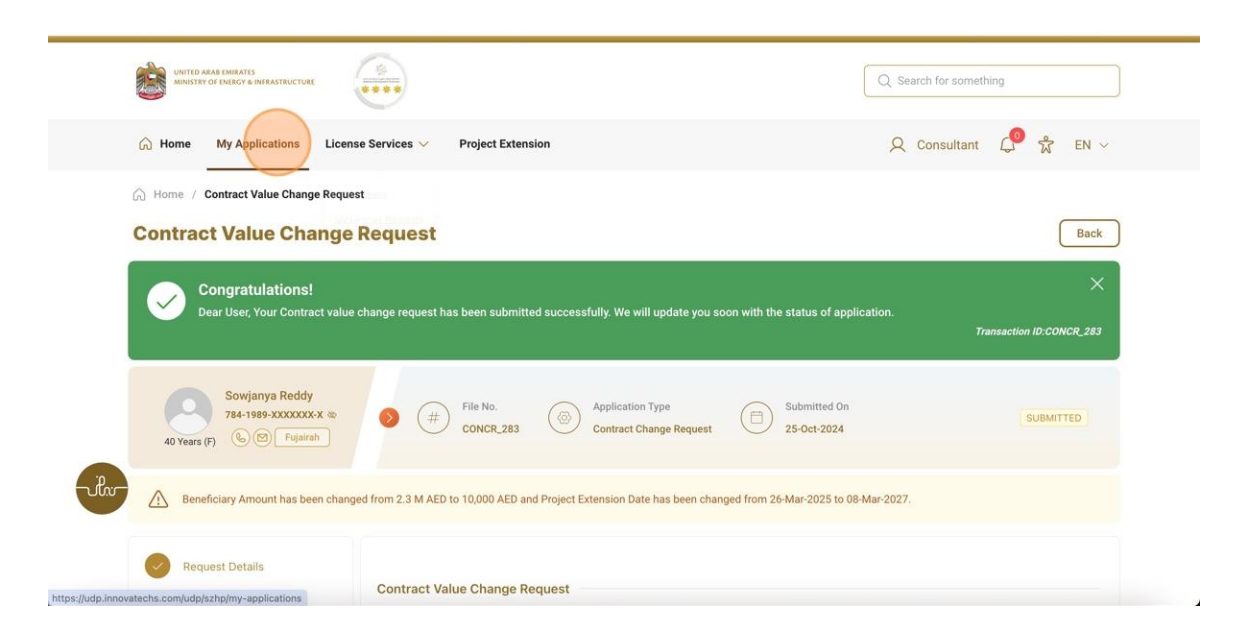

15. Here the user can view the status of the applications

|         | UNITED ARAB EMIRATES<br>MINISTRY OF EMERGY & INFRASTR | UCTURE                                 |                   |                    | Q. Search for something    |           |  |  |
|---------|-------------------------------------------------------|----------------------------------------|-------------------|--------------------|----------------------------|-----------|--|--|
|         | G Home My Applicatio                                  | ns License Services 💛                  | Project Extension |                    | 🔍 Consultant 🔎 🖧 EN 🗸      |           |  |  |
|         | Home / My Applications                                |                                        |                   |                    |                            |           |  |  |
|         | Total Records : 18                                    |                                        |                   |                    |                            | 2         |  |  |
|         | Application Number                                    | Request Type 1                         | Requested Date 11 | Requested By 1     | Status 11                  | Work Flow |  |  |
|         | CONCR_283                                             | Contract Value Change<br>Application   | 25-0ct-2024       | Sowjanya           | Requested Contract Signing | o/*       |  |  |
|         | AGREE_3035                                            | Open File Application                  | 25-0ct-2024       | Samara Simha Reddy | Draft                      | (o/*)     |  |  |
|         | AGREE_3030                                            | Open File Application                  | 25-Oct-2024       | Sowjanya Reddy     | Approved                   | 0/*       |  |  |
| -vilio- | HNDOVER_723                                           | Individual Housing Initial<br>Handover | 23-0ct-2024       | Sai Rohit          | Submitted                  | (o/*)     |  |  |
|         | PAY_RE0_1070                                          | Final Payment request                  | 22-0ct-2024       | Shubham Rathi      | Approved                   | (o/*)     |  |  |
|         | INFRA_482                                             | Infrastructure License<br>Application  | 21-0ct-2024       | Consultant         | Under Review               | (o)       |  |  |
| 6       | PAY_RE0_1060                                          | Payment Request                        | 10-Oct-2024       | Sai Rohit          | Submitted                  | ( or      |  |  |

16. Logout as Consultant and login as both Beneficiary and Contractor to approve the Contract

#### Value Change Request

| UNITED ARAB EMIRATES<br>MINISTRY OF ENERGY & INFRASTR | UCTURE                                 |                   |                    |                         | Q Search for something                                           |
|-------------------------------------------------------|----------------------------------------|-------------------|--------------------|-------------------------|------------------------------------------------------------------|
| A Home My Application                                 | ns License Services 🗸                  | Project Extension |                    |                         | Q Consultant 🔎 🛣 EN 🗸                                            |
| Home / My Applications                                |                                        |                   |                    |                         | Q My Profile<br>1⊕ Switch Profile<br>3 <sup>2</sup> My Companies |
| Total Records : 18                                    |                                        |                   |                    |                         | €+ Logout 2                                                      |
| Application Number                                    | Request Type 🍴 🔡                       | Requested Date 11 | Requested By 🏥 📑   | Status 11               | Work Flow                                                        |
| CONCR_283                                             | Contract Value Change<br>Application   | 25-Oct-2024       | Sowjanya           | Requested Contract Sign | ning or                                                          |
| AGREE_3035                                            | Open File Application                  | 25-0ct-2024       | Samara Simha Reddy | Draft                   | 01°                                                              |
| AGREE_3030                                            | Open File Application                  | 25-0ct-2024       | Sowjanya Reddy     | Approved                | (o/*)                                                            |
| HNDOVER_723                                           | Individual Housing Initial<br>Handover | 23-0ct-2024       | Sai Rohit          | Submitted               | (n)                                                              |
| PAY_REQ_1070                                          | Final Payment request                  | 22-0ct-2024       | Shubham Rathi      | Approved                | (o/*)                                                            |
| INFRA_482                                             | Infrastructure License<br>Application  | 21-0ct-2024       | Consultant         | Under Review            | (o/*)                                                            |
| PAY_REQ_1060                                          | Payment Request                        | 10-Oct-2024       | Sai Rohit          | Submitted               | ( arr                                                            |

#### 17. Open MOEI website: <a href="https://www.moei.gov.ae">https://www.moei.gov.ae</a>

#### 18. Click on "LOGIN" on the header

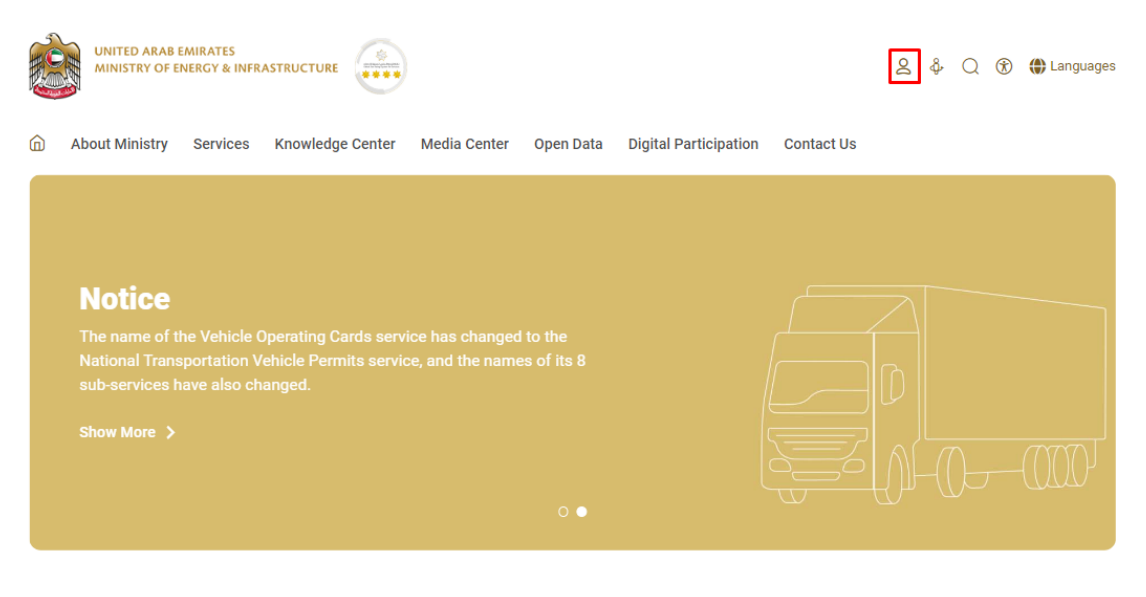

## 19. Then it will redirect you to the Login page, you can login using UAE PASS. As Beneficiary

|            | Sign in with UAE PASS                                                 |
|------------|-----------------------------------------------------------------------|
|            | OR                                                                    |
|            | Don't have an account?                                                |
|            | 🔞 Sign up with UAE PASS                                               |
|            |                                                                       |
| A single t | trusted digital identity for all citizens, residents<br>and visitors. |
| For m      | ore information please check the user manual from Here                |

20. Click on My Applications to view the applications

| UNITED ARAB EMIRATES<br>MINISTRY OF ENERGY & INFRASTRUCTURE                                                                         | ۲              |                                                                                                    |                                                                                                    | Q Search een sent successfully                                                                                                    |
|----------------------------------------------------------------------------------------------------|----------------|----------------------------------------------------------------------------------------------------|----------------------------------------------------------------------------------------------------|----------------------------------------------------------------------------------------------------|
| G Home My Applications                                                                                                    |                |                                                                                                    |                                                                                                    | 오 Sowjanya Reddy 🧔 🛣 EN 🗸                                                                                                    |
|                                                                                                    | F              | ntegrated smart and proactiv<br>Providing integrated smart digital service<br>leads of the public, make them happy<br>sustomer's journey by reducing the requir<br>Read more | ve digital services<br>s is for the Ministry of Energy and Infrastructu<br>and leave them with a positive impression. 1<br>ed documents, facilitate procedures, using mo | re a top priority as it seeks to meet the<br>The Ministry has been developing the<br>dern technologies, and putting in pla                                           |
| Services and Processes                                                                                                    |                | Q. Search by a                                                                                                    | Iskan                                                                                                    | Bundle Order Status My Favorites                                                                                                    |
| Services and Processes                                                                                                    | me Y           | Q Search by a                                                                                                    | Iskan                                                                                                    | Bundle Order Status My Favorites                                                                                                    |
| Services and Processes                                                                                                    | me ~<br>~      | Q. Search by a                                                                                                    | Sheikh Zayed Housing<br>Programme                                                                                                    | Bundle Order Status My Favorites           Bundle         Order Status           Sheikh Zayed Housing         Programme                                              |
| Services and Processes  Sheikh Zayed Housing Program  Land Transport Services  Maritime Transport Services                          | me v<br>v      | Q Search by a<br>Sheikh Zayed Housing Programme Housing Assistance Request                                                                                                   | tskan<br>Sheikh Zayed Housing<br>Programme<br>Reconsideration For Housing<br>Assistance Decision Request                                                                 | Bundle Order Status My Favorites           Sheikh Zayed Housing           Programme           Postponing Or Reducing Housing           Assistance Instalment Request |
| Services and Processes  Sheikh Zayed Housing Program  Land Transport Services  Maritime Transport Services  Infrastructure Services | me •<br>•<br>• | Q. Search by a                                                                                                    | Iskan<br>Sheikh Zayed Housing<br>Programme<br>Reconsideration For Housing<br>Assistance Decision Request                                                                 | Bundle Order Status My Favorites<br>Sheikh Zayed Housing<br>Programme<br>Postponing Or Reducing Housing<br>Assistance Instalment Request                             |

## 21. Click on the Contract Value Change Request application

| UNITED ARAB EMIRATES<br>MINISTRY OF ENERGY & INFRASTRUE | UNITED ARAB EMINATES<br>MINISTER OF ENERGY & INFRASTRUCTURE |                   |                 |                            |           |  |
|---------------------------------------------------------|-------------------------------------------------------------|-------------------|-----------------|----------------------------|-----------|--|
| G Home My Application                                   | Q Sowjanya Re                                               | eddy 🥼 🛣 EN 🗸     |                 |                            |           |  |
| Home / My Applications                                  |                                                             |                   |                 |                            |           |  |
| Total Records : 7                                       |                                                             |                   |                 |                            | ĉ         |  |
| Application Number 1                                    | Request Type 🍴 🕴                                            | Requested Date 11 | Requested By 11 | Status 1                   | Work Flow |  |
| - CONCR. 283                                            | Contract Value Change<br>Application                        | 25-Oct-2024       | Sowjanya        | Requested Contract Signing | or?       |  |
| AGREE_3030                                              | Open File Application                                       | 25-0ct-2024       | Sowjanya Reddy  | Approved                   | o/*       |  |
| SZ241015170041                                          | Housing Application                                         | 15-Oct-2024       | Sowjanya Reddy  | Approved                   | o/*       |  |
| CANCEL_REO_721                                          | Cancel Application                                          | 04-Oct-2024       | Sowjanya Reddy  | Approved                   | 0/*       |  |
| SZHP_2517                                               | Housing Application                                         | 04-Oct-2024       | Sowjanya Reddy  | Approved                   | o/*       |  |
| INFRA_378                                               | Infrastructure License<br>Application                       | 16-Sep-2024       | Sowjanya Reddy  | Approved                   | (art)     |  |
| 11004 077                                               | Infrastructure License                                      |                   |                 |                            |           |  |

22. Click here to Approve the Contract Value Change Request

|         | D ARAB EMIRATES<br>TRY OF ENERGY & INFRASTRUCTURE | ****                                        |                                             |                             | Q Search for something    |            |
|---------|---------------------------------------------------|---------------------------------------------|---------------------------------------------|-----------------------------|---------------------------|------------|
| 🞧 Home  | My Applications                                   |                                             |                                             | ر                           | Q Sowjanya Reddy 💭        | ដ្តិ EN V  |
| Contra  | Contract Value Change Reque                       | <sup>st</sup><br>Request                    |                                             |                             | Back                      | Approve    |
| 40 Year | Sowjanya Reddy<br>784-1989-XXXXXXXX &<br>rs (F)   | Eile No.                                    | Application Type<br>Contract Change Request | Submitted On<br>25-Oct-2024 | Requested Contra          | ct Signing |
| Ве      | neficiary Amount has been chang                   | ed from 2.3 M AED to 10,000 AED and Project | Extension Date has been chan                | ged from 26-Mar-2025 to 08- | Mar-2027.                 |            |
| ike Re  | iquest Details                                    | Contract Value Change Request               |                                             |                             |                           |            |
|         |                                                   | Beneficiary Name<br>Sowjanya Reddy          | Contract Amount<br>3.1 M AED                |                             | Aid Amount<br>800,000 AED |            |
|         |                                                   | Initial House Delivery Date                 | Updated House Delive                        | ery Date                    | Project End Date          |            |

## 23. Click on Okay

|                                                                        | CANTED ARM EXMANTS<br>ANALYTY OF DERIV & INHARTRUCTURE |                              |                             |  |  |  |  |
|------------------------------------------------------------------------|--------------------------------------------------------|------------------------------|-----------------------------|--|--|--|--|
| G Home My Applications                                                 |                                                        |                              | 🞗 Sowjanya Reddy 🗘 🛱 🕏 EN 🗸 |  |  |  |  |
| Home / Contract Value Change Request     Contract Value Change Request | You are about to Approve to this reques                | it. Click 'Okay' to proceed. | Back Approve                |  |  |  |  |
| A0 Years (F) Sowjanya Reddy<br>784-1989-XXXXXXX X III<br>60 Piquenth   |                                                        |                              |                             |  |  |  |  |
| Beneficiary Amount has been changed f                                  | rom                                                    | Okay Cancel                  | 3-Mar-2027.                 |  |  |  |  |
| Request Details                                                        | Contract Value Change Request                          |                              |                             |  |  |  |  |
|                                                                        | Beneficiary Name<br>Sowjanya Reddy                     | Contract Amount<br>3.1 M AED | Aid Amount<br>800,000 AED   |  |  |  |  |
|                                                                        | Initial House Delivery Date                            | Updated House Delivery Date  | Project End Date            |  |  |  |  |

24. Logout as Beneficiary and login as Contractor to approve the Contract Value Change Request

|       | UNITED ARAB EMIRATES<br>MINISTRY OF INERCY & INFRASTRUC | TURE                                  | Q Search for s                                 | something      |                            |                 |
|-------|---------------------------------------------------------|---------------------------------------|------------------------------------------------|----------------|----------------------------|-----------------|
|       | A Home My Applications                                  | 1                                     | Q Sowjanya Re                                  | eddy 💭 🛣 EN 🗸  |                            |                 |
|       | Home / My Applications My Applications                  |                                       | ද My Profile<br>ඔ Switch Profi<br>ස් My Compan | le             |                            |                 |
|       | Total Records : 7                                       |                                       |                                                |                | C→ Logout                  | 2               |
|       | Application Number 11                                   | Request Type †                        | Requested Date 11                              | Requested By 1 | Status 1                   | Work Flow       |
|       | CONCR_283                                               | Contract Value Change<br>Application  | 25-0ct-2024                                    | Sowjanya       | Requested Contract Signing | 01 <sup>+</sup> |
|       | AGREE_3030                                              | Open File Application                 | 25-Oct-2024                                    | Sowjanya Reddy | Approved                   | ~*              |
|       | <u>SZ241015170041</u>                                   | Housing Application                   | 15-Oct-2024                                    | Sowjanya Reddy | Approved                   | 0/*             |
| -vlv- | CANCEL_REO_721                                          | Cancel Application                    | 04-Oct-2024                                    | Sowjanya Reddy | Approved                   | ٥٨              |
|       | SZHP_2517                                               | Housing Application                   | 04-Oct-2024                                    | Sowjanya Reddy | Approved                   | o/*             |
|       | INFRA_378                                               | Infrastructure License<br>Application | 16-Sep-2024                                    | Sowjanya Reddy | Approved                   | 01              |
| e     | INFRA_377                                               | Infrastructure License                | 16-Sep-2024                                    | Sowjanya Reddy | INACTIVE                   | 019             |

- 25. Open MOEI website: <a href="https://www.moei.gov.ae">https://www.moei.gov.ae</a>
- 26. Click on "LOGIN" on the header

|   | UNITED ARAB I<br>MINISTRY OF E                                          | EMIRATES<br>NERGY & INFR |                  |              |                         |                       |            | چ<br>ف | Q | ٦ | languages |
|---|-------------------------------------------------------------------------|--------------------------|------------------|--------------|-------------------------|-----------------------|------------|--------|---|---|-----------|
| Ô | About Ministry                                                          | Services                 | Knowledge Center | Media Center | Open Data               | Digital Participation | Contact Us |        |   |   |           |
|   |                                                                         |                          |                  |              |                         |                       |            |        |   |   |           |
|   | Notice<br>The name of the National Trans<br>sub-services here show More |                          |                  |              | I to the<br>es of its 8 |                       |            |        |   |   |           |
|   |                                                                         |                          |                  |              | 0 ●                     | l                     |            | fûr-(  | Œ |   |           |

27. Then it will redirect you to the Login page, you can login using UAE PASS. As Contractor

|            | 🔞 Sign in with UAE PASS                                              |
|------------|----------------------------------------------------------------------|
|            |                                                                      |
|            | Don't have an account?                                               |
|            | Sign up with UAE PASS                                                |
|            |                                                                      |
| A single t | rusted digital identity for all citizens, residents<br>and visitors. |
| For m      | ore information please check the user manual from Here               |

#### 28. Click on My Applications to view the applications

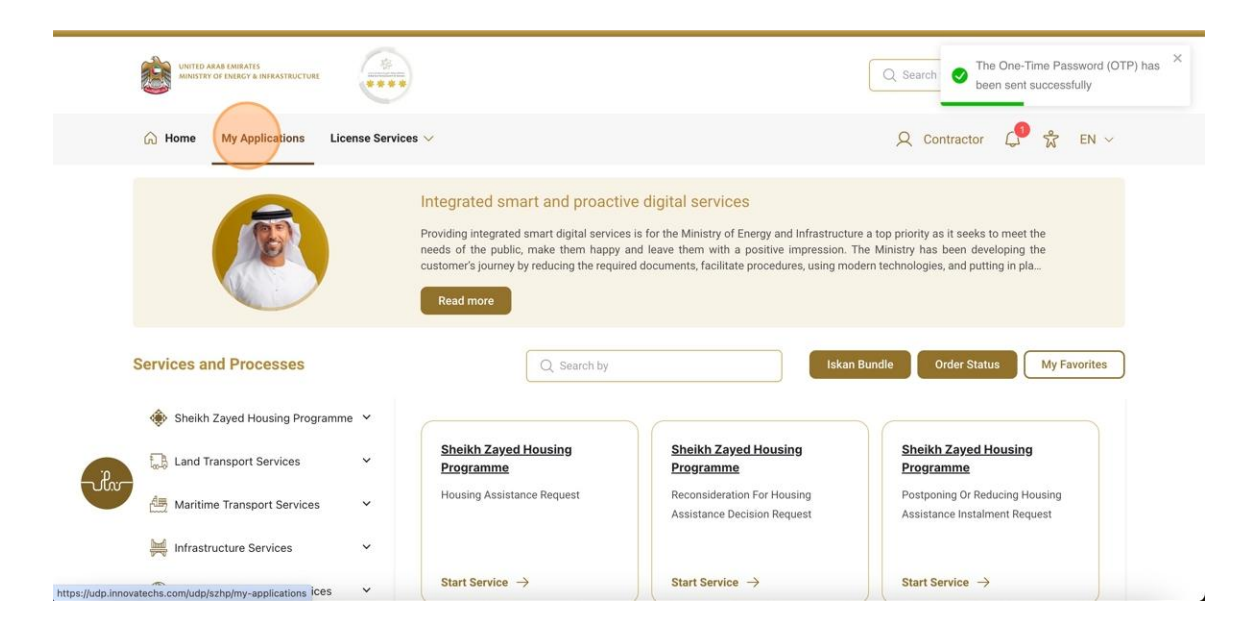

29. Click on the Contract Value Change Request application

|        | UNITED ARAB EMIRATES<br>MINISTRY OF EMERGY & INFRASTRI |                                        |                  |                    | Q. Search for something     |           |  |  |  |
|--------|--------------------------------------------------------|----------------------------------------|------------------|--------------------|-----------------------------|-----------|--|--|--|
|        | ☆ Home My Applications License Services ∨              |                                        |                  |                    | Q Contractor 🕼 🛱 EN 🗸       |           |  |  |  |
|        | ☆ Home / My Applications My Applications               |                                        |                  |                    |                             |           |  |  |  |
|        | Total Records : 17                                     |                                        |                  |                    |                             | 2         |  |  |  |
|        | Application Number                                     | Request Type 🏗 🚦                       | Requested Date 1 | Requested By 1     | Status 11                   | Work Flow |  |  |  |
|        | CONCR.283                                              | Contract Value Change<br>Application   | 25-Oct-2024      | Sowjanya           | Requested Contract Signing  | or        |  |  |  |
|        | AGREE_3035                                             | Open File Application                  | 25-0ct-2024      | Samara Simha Reddy | Draft                       | ( orth    |  |  |  |
|        | AGREE_3030                                             | Open File Application                  | 25-0ct-2024      | Sowjanya Reddy     | Approved                    | 019       |  |  |  |
| -vilv- | HNDOVER_723                                            | Individual Housing Initial<br>Handover | 23-0ct-2024      | Sai Rohit          | Submitted                   | 0/*       |  |  |  |
|        | PAY_REQ_1070                                           | Final Payment request                  | 22-0ct-2024      | Shubham Rathi      | Approved                    | (or)      |  |  |  |
|        | PAY_RE0_1060                                           | Payment Request                        | 10-0ct-2024      | Sai Rohit          | Submitted                   | 013       |  |  |  |
| r.     | CHANGE_REQ_703                                         | End Contract                           | 10-0ct-2024      | Sai Rohit          | REVIEW_END_CONTRCAT_REQUEST | (ort)     |  |  |  |

## 30. Click here to Approve the Contract Value Change Request

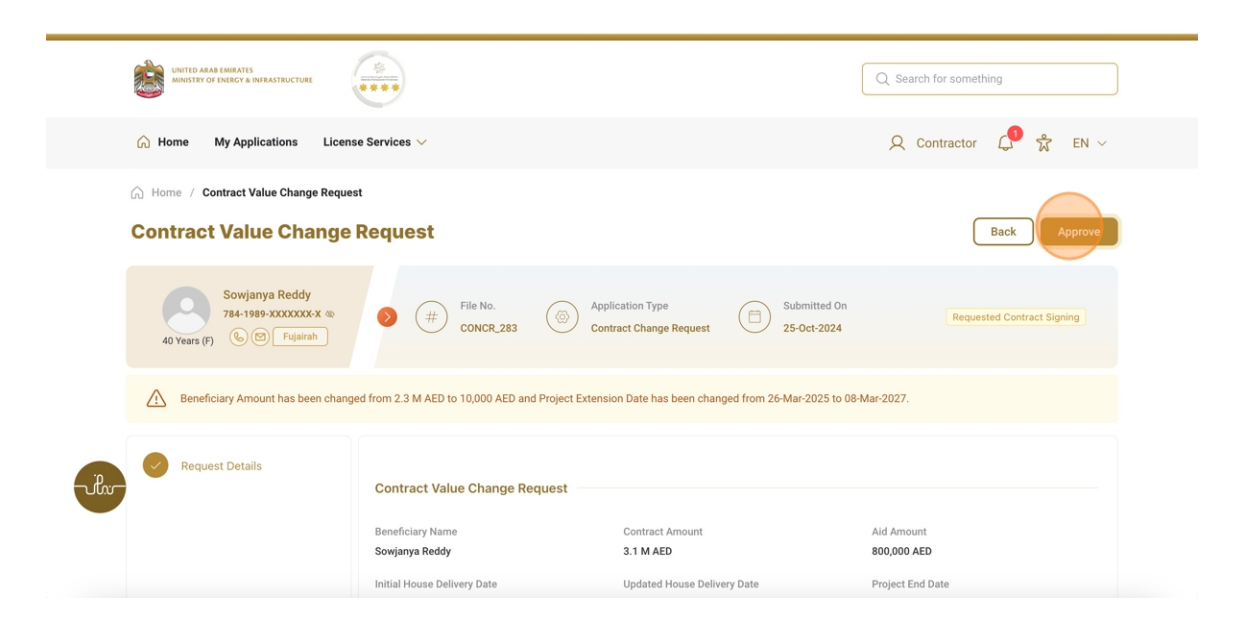

#### 31. Click on Okay

|                                                                     |                                         |                              | Q. Search for something   |
|---------------------------------------------------------------------|-----------------------------------------|------------------------------|---------------------------|
| Home My Applications License Servie                                 | ces $\checkmark$                        |                              | 🔍 Contractor 🧔 🛣 EN 🗸     |
| Home / Contract Value Change Request     Contract Value Change Req  | You are about to Approve to this reque: | st. Click 'Okay' to proceed. | Back Approve              |
| Sowjanya Reddy<br>784-1959-3000000-X ©<br>40 Years (7) © © Fajarrah | Normal 🗘 B I U S 🤊                      | , EIEE & 7                   |                           |
| Beneficiary Amount has been changed from                            |                                         | Okay Cancel                  | 3-Mar-2027.               |
| Request Details                                                     | ntract Value Change Request             |                              |                           |
| Ben<br>Sov                                                          | eficiary Name                           | Contract Amount              | Aid Amount<br>800.000 AED |
| Initia                                                              | al House Delivery Date                  | Updated House Delivery Date  | Project End Date          |

Contract Value Change Request

32. Fill the satisfaction survey about the eService, when the following pop-up shows up:

| A sub ferrures                                                        |                       |                             |                       |                             |                             | للے<br>cus                  | ب في المتعام<br>TOMER PULSI |                      |                          |                              |              |
|-----------------------------------------------------------------------|-----------------------|-----------------------------|-----------------------|-----------------------------|-----------------------------|-----------------------------|-----------------------------|----------------------|--------------------------|------------------------------|--------------|
|                                                                       | Customer Pulse Survey |                             |                       |                             |                             | ĥ                           | - ⊕ English ∿               |                      |                          |                              |              |
| Based on your exper<br>you ag                                         | ience in<br>ree on th | gettir<br>Ie follo          | ig the so<br>owing s  | ervice<br>tatem             | e. To what<br>nents?        | at ext                      | ent do                      |                      |                          |                              |              |
|                                                                       | Extremely<br>Disagree | Disagree                    | Somewhat<br>Disagree  | Neutral                     | Somewhat<br>Agree           | Agree                       | Extremely<br>Agree          |                      |                          |                              |              |
| Availability & accuracy of<br>Service information                     |                       | $\overleftrightarrow$       | $\overleftrightarrow$ | ☆                           | $\overleftrightarrow$       | $\overleftrightarrow$       |                             |                      |                          |                              |              |
| Ease of Service accessibility in<br>the Smart Application             |                       | $\stackrel{\frown}{\simeq}$ | $\overleftrightarrow$ | $\overleftrightarrow$       | $\overleftrightarrow$       | $\overleftrightarrow$       |                             |                      |                          |                              |              |
| Ease & Simplicity of Service<br>Application Steps                     | ☆                     | $\stackrel{\frown}{\simeq}$ | ☆                     | $\overleftrightarrow$       | $\overleftrightarrow$       | $\overleftrightarrow$       |                             |                      |                          |                              | <b>.</b> D   |
| Ease and Variety of payment options                                   |                       | $\overleftrightarrow$       | $\overleftrightarrow$ | $\overleftrightarrow$       | $\overleftrightarrow$       | $\overleftrightarrow$       |                             |                      |                          |                              |              |
| Possibility of Service Status<br>Fracking                             |                       | $\stackrel{\frown}{\simeq}$ | ☆                     | ☆                           | $\overleftrightarrow$       | $\stackrel{\frown}{\simeq}$ |                             | United Arab Emirates |                          |                              |              |
| Service Completion time was<br>reasonable & within my<br>expectations |                       | ☆                           | $\overleftrightarrow$ | ☆                           | $\stackrel{\frown}{\simeq}$ | ☆                           |                             |                      | Customer                 | Pulse Survey                 | ों 💮 English |
| Smart Application efficiency<br>(no delays or errors in app)          |                       | $\stackrel{\frown}{\simeq}$ | $\overleftrightarrow$ | ☆                           |                             | $\overleftrightarrow$       |                             |                      | Overall, how satisfied a | are you about the service? * |              |
| Availability of Online Support                                        |                       | $\stackrel{\frown}{\simeq}$ |                       | $\stackrel{\frown}{\simeq}$ | ☆                           | $\overleftrightarrow$       |                             |                      |                          |                              | )            |
|                                                                       | Pret                  | vious                       | Next                  |                             |                             |                             |                             |                      | Exacting Dissatisting    | Next                         | u<br>        |